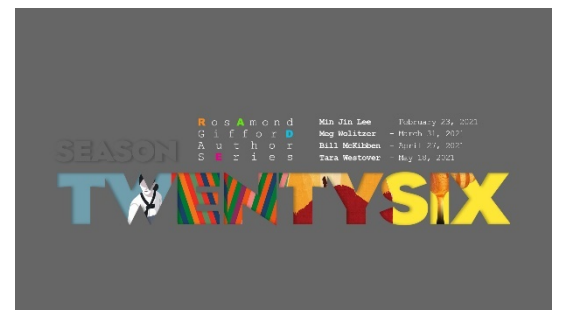

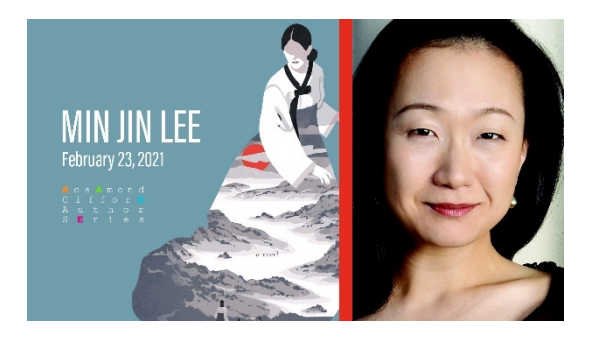

**Date:** Feb. 23 **Time**: Pre-Show Trivia: 7:15 p.m. Main Event: 7:30 p.m.

# How to Join the Virtual Event

### 1. The easiest way to join the event

To join the event, please click this Zoom link: <u>https://us02web.zoom.us/j/85026038114</u>

- This link will open the zoom.us website. You do not need to log in or have an account.
- The website will prompt you to join the meeting by opening the phone app or computer client. Or you can join Zoom on your internet browser.
- You may be prompted to enter a "display name." This is the name other participants will see displayed.
- Please allow Zoom to access your microphone and camera when prompted.
- Congratulations! You're Zooming.

## 2. If you want to create a Zoom account

- If you would like to create an account, download the Zoom app on your cell phone or download the Client software to your computer.
- For an iPhone or iPad, download the official Zoom app from the Apple Store.
- For Android, download the Zoom app from Google Play.
- For Mac and Windows computers, go to <a href="https://zoom.us/download">https://zoom.us/download</a>
  - Select "Download Zoom Client for Meetings."
  - Follow the on-screen prompts to install.

## 3. If you already have an account

- You can also log in and join the event with your account if you already have one.
- **On a phone**: Open the app, sign in, and click the webinar link.
- On a computer:
  - Go to the zoom.us website, log in, and then click the webinar link, which will automatically open the Zoom Client to join the event.
  - $\circ$   $\,$  Or log in, click the link, and join the webinar on your internet browser.

## 4. Tech Support

 Need help with Zoom? Please call (315) 925-1443, (315) 559-0880, or email events@wncy.org for tech support